# AYIN Quality Insights Metrics Platform

| ALITY PROFI                         | LE                          |                 |                 |               | 0                       | verview  | Opport       | tunities | Co      | mpariso    | n         | Patien   | ıt List    |         |
|-------------------------------------|-----------------------------|-----------------|-----------------|---------------|-------------------------|----------|--------------|----------|---------|------------|-----------|----------|------------|---------|
| Group<br>(All) *                    | Office<br>(All)             | Provider Name   | • (All)         | re Type       | Measure N<br>(All)      | ame<br>* | Reporting Pe | eriod .  |         |            |           |          |            |         |
| Measure Type                        | Measure Name                | Measure Code    | Passing / Total | Opportunities | Needed to<br>Hit Target |          |              |          |         |            |           |          |            |         |
|                                     | Adol Imm Combo1             | IMA-1           | 432 / 555       | 123           | 48                      |          |              |          | 78%     |            |           |          |            |         |
|                                     | Adol Imm Combo2             | IMA-2           | 192 / 555       | 363           | 33                      |          | 35%          |          |         |            |           |          |            |         |
|                                     | Child Imm Combo2            | CIS-2           | 246 / 384       | 138           | 69                      |          |              | 64%      |         |            |           |          |            |         |
| Prevention                          | Dental Ages 1-5<br>Prevent  | DEN-1-5-Prev    | 614 / 3464      | 2,850         | 959                     | 18%      |              |          |         |            |           |          |            |         |
|                                     | Dental Ages 6-14<br>Prevent | DEN-6-14-Prev   | 1473 / 6489     | 5,016         | 2778                    | 23%      |              |          |         |            |           |          |            |         |
|                                     | DHS Assmt                   | DHS             | 8/15            | 7             | 6                       |          | S            | 3%       |         |            |           |          |            |         |
|                                     | Well-Child 3-6              | W34             | 652 / 2530      | 1,878         | 1335                    | 26       | %            | ]        |         |            |           |          |            |         |
|                                     | ED Util for MI*             | EDMI            | 1355 / 43787    | 1,355         | 0                       | 3%       |              |          |         |            |           |          |            |         |
|                                     | IET Engage Adult            | IET-Eng-Adult   | 87 / 463        | 376           | 0                       | 19%      |              |          |         |            |           |          |            |         |
|                                     | IET Init Adult              | IET-Int-Adult   | 174 / 463       | 289           | 43                      |          | 38%          |          |         | L          |           |          |            |         |
| Special Health Needs                | Oral Eval Diabetes          | OED             | 87 / 1024       | 937           | 188                     | 8%       |              | 1        |         |            |           |          |            |         |
|                                     | PPC Postpartum              | PPC-Post        | 92 / 230        | 138           | 49                      |          | 40%          |          |         |            |           |          |            |         |
|                                     | PPC Prenatal                | PPC-Pre         | 88 / 230        | 142           | 121                     |          | 38%          |          |         |            |           |          |            |         |
|                                     |                             |                 |                 |               |                         | 0% 10%   | 20%          | 30%      | 40%     | 50%        | 60%       | 70%      | 80%        | 90%     |
|                                     |                             |                 |                 |               |                         |          |              |          | Success | Percentage |           |          |            |         |
|                                     |                             |                 |                 |               |                         |          |              |          |         |            |           |          |            |         |
|                                     |                             |                 |                 |               |                         |          |              |          |         |            |           |          |            |         |
| View Patients for<br>Missed Targets |                             | Trent Artic     |                 |               |                         |          |              |          |         |            | Inverse   | measure  | lower is h | ottor 👩 |
|                                     |                             | I arget Achieve | a 🔛 rarget Mis  | sea           |                         |          |              |          |         |            | . TUAGLEG | measure: | IUWEF IS D | . U     |

## **Tutorial of Top Functions for Clinics**

- 1. Accessing Insights From CIM
- 2. <u>Review Current Metrics Performance for your clinic(s)</u>
- 3. Exporting Gap Lists for Incentive Metrics

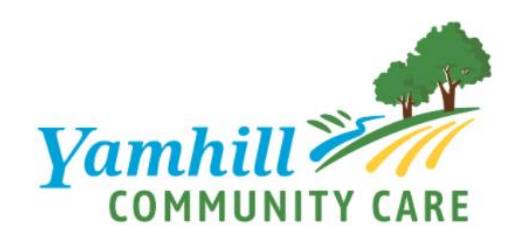

Yamhill Community Care, July 2020

#### **Accessing Insights From CIM**

1. Once logged in to CIM, hover the curser over the grey-colored tool bar on the left side of the screen until the full tool bar appears.

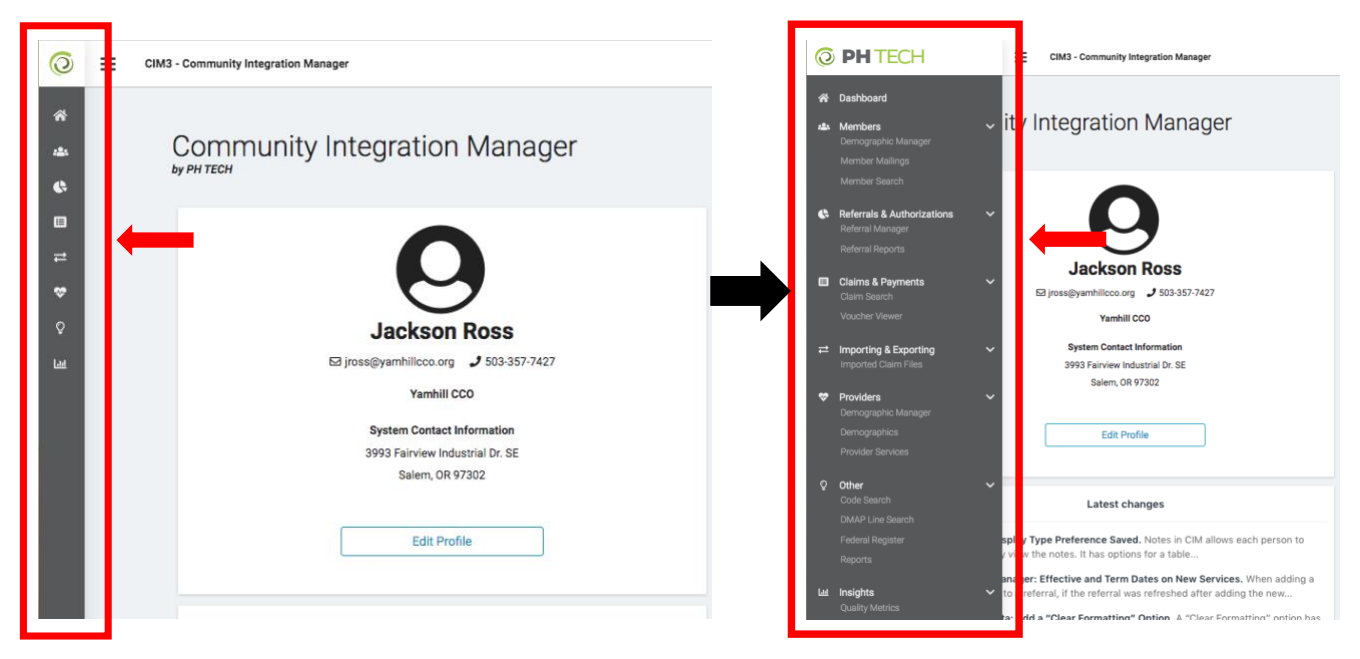

2. Select "Quality Metrics" from the "Insights" menu item at the bottom of the list.

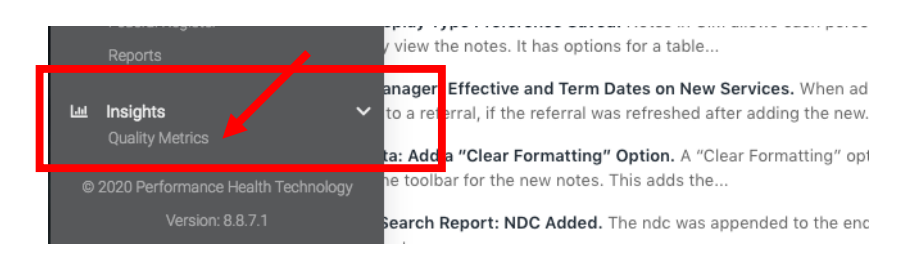

3. Select "YCCO Metrics" at the top of the page.

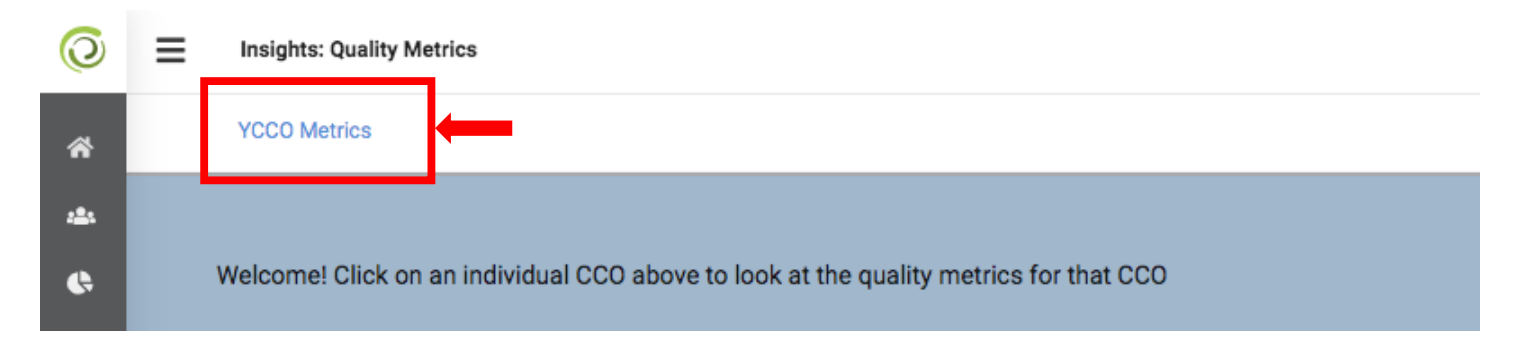

4. Insights will appear, with the "Overview" tab as the default starting page.

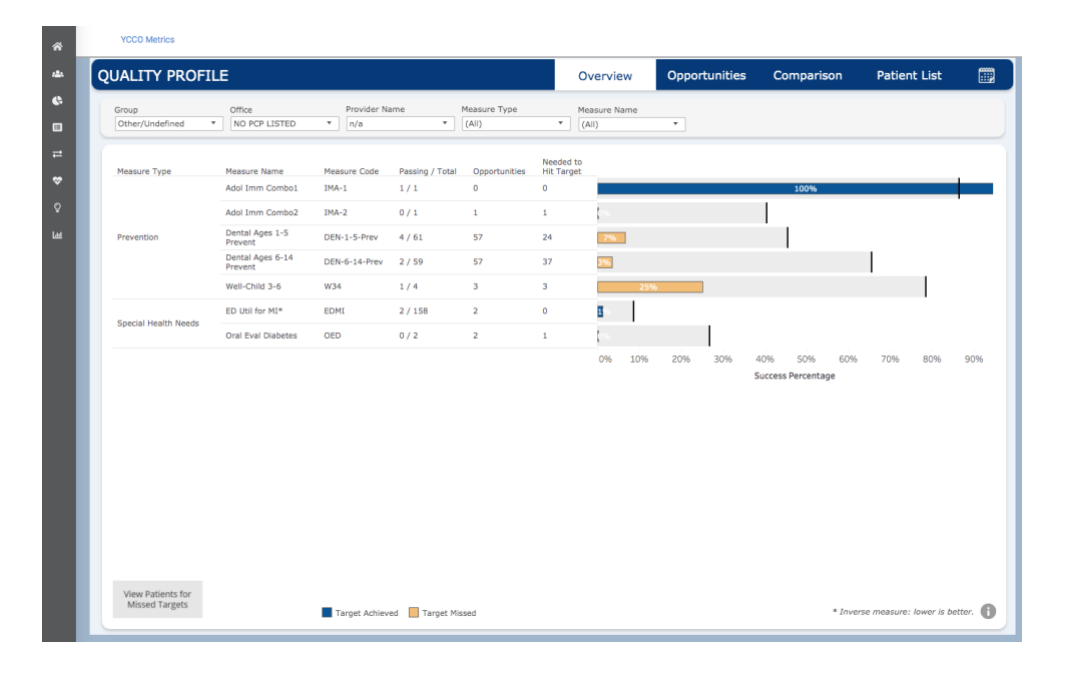

### **Review Current Metrics Performance for your clinic(s)**

included on this page.

Navigate to the Overview tab from the available tabs at the top of the page (*Note: "Overview" tab* opens by default when first accessing Insights). A list of metrics that apply to your clinic will appear in the field below, including a graph showing current metrics performance.\* Metrics that are current meeting target are colored blue on the graph, and metrics that have not yet been met are colored in gold.

|                                                     |                             |               |                 |                       | (                       | Overview              | Opport  | unities | Comparison | Patient          | List           |
|-----------------------------------------------------|-----------------------------|---------------|-----------------|-----------------------|-------------------------|-----------------------|---------|---------|------------|------------------|----------------|
| Group<br>Other/Undefined                            | Office     NO PCP LISTED    | Provider Na   | ame<br>•        | Measure Type<br>(All) | • [                     | 1easure Name<br>(All) | ¥       |         |            |                  |                |
| Measure Type                                        | Measure Name                | Measure Code  | Passing / Total | Opportunities         | Needed to<br>Hit Target |                       |         |         |            |                  |                |
|                                                     | Adol Imm Combol             | IMA-1         | 1/1             | 0                     | 0                       |                       |         |         | 100%       |                  |                |
| Provention                                          | Dental Ages 1-5             | IMA-2         | 0/1             | 1                     | 1                       | 704                   |         |         |            |                  |                |
| Frevention                                          | Prevent<br>Dental Ages 6-14 | DEN-1-5-Prev  | 2/59            | 57                    | 37                      | 3%                    |         |         |            |                  |                |
|                                                     | Well-Child 3-6              | W34           | 1/4             | 3                     | 3                       | 25                    | ;%      |         |            |                  |                |
|                                                     | ED Util for MI*             | EDMI          | 2 / 182         | 2                     | 0                       | 1%                    |         |         |            |                  |                |
| Special Health Needs                                | Oral Eval Diabetes          | OED           | 0 / 2           | 2                     | 1                       | 0%                    |         |         |            |                  |                |
|                                                     |                             |               |                 |                       |                         |                       |         |         |            |                  |                |
| View Patients for<br>Missed Targets                 |                             |               |                 |                       |                         |                       |         |         |            |                  |                |
| View Patients for<br>Missed Targets<br>e list of me | trics you see               | Target Achiev | ed Target Mis   | he one yc             | ou see                  | in this t             | utorial |         | * Invi     | erse measure: lo | wer is bet er. |

3. Use the filters at the top of the page to filter based on any of the available criteria (*Note: if you only oversee one clinic many of these filters will have only one option and can therefore be disregarded*)

ity: Patient has not met the measure as of the end of the reporting period

· CCO metric specifications are published by the Oregon Health Authority

Total Opportunities: The number of measures the patient has not met as of the end of the reporting period.
 Needed to Hit Target: The number of opportunities that need to pass to achieve the selected target
 Passing / Total: The number of patients who have passed the measure compared to the total number of
 patients considered within the measure.

An asterisk (\*) in the Patient ID column indicates the patient is no longer enrolled as of the end of the reporting
period.
 "Inverse measure: lower is better.

Pass: Patient has met the measure.

Additional Information:

| Group   | Office  | Provider Name | Measure Type | Measure Name |
|---------|---------|---------------|--------------|--------------|
| (AII) · | (All) • | n/a 🔻         | (AII) •      | (All) 🔻      |

#### **Exporting Gap Lists for Incentive Metrics**

1. Navigate to the Overview tab from the available tabs at the top of the page. A list of metrics that apply to your clinic will appear in the field below, including a graph showing current metrics performance (*Note: The list you see may differ from the one you see in this tutorial*). Metrics that are current meeting target are colored blue on the graph, and metrics that have not yet been met are colored in gold.

| ALITT PROFI             | LE                          |               |                 |                       |                       | Overview              | Opportunitie | es Compariso                 | on Patient List  | ĺ   |
|-------------------------|-----------------------------|---------------|-----------------|-----------------------|-----------------------|-----------------------|--------------|------------------------------|------------------|-----|
| roup<br>Dther/Undefined | Office<br>NO PCP LISTED     | Provider Na   | ame<br>•        | Measure Type<br>(All) | <b>.</b>              | Measure Name<br>(All) | T            |                              |                  |     |
| 1easure Type            | Measure Name                | Measure Code  | Passing / Total | Opportunities         | Needed t<br>Hit Targe | to<br>et              |              |                              |                  |     |
|                         | Adol Imm Combo1             | IMA-1         | 1/1             | 0                     | 0                     |                       |              | 100%                         |                  |     |
| Prevention              | Adol Imm Combo2             | IMA-2         | 0/1             | 1                     | 1                     | 0%                    |              |                              |                  |     |
|                         | Dental Ages 1-5<br>Prevent  | DEN-1-5-Prev  | 4 / 61          | 57                    | 24                    | 7%                    |              |                              |                  |     |
|                         | Dental Ages 6-14<br>Prevent | DEN-6-14-Prev | 2 / 59          | 57                    | 37                    | 3%                    |              |                              |                  |     |
|                         | Well-Child 3-6              | W34           | 1/4             | 3                     | 3                     | 25%                   | 6            |                              |                  |     |
| Special Health Needs    | ED Util for MI*             | EDMI          | 2 / 182         | 2                     | 0                     | 1%                    |              |                              |                  |     |
|                         | Oral Eval Diabetes          | OED           | 0 / 2           | 2                     | 1                     | p%                    |              |                              |                  |     |
|                         |                             |               |                 |                       |                       | 0% 10%                | 20% 30%      | 40% 50%<br>Success Percentag | 60% 70% 80%<br>e | 90% |
|                         |                             |               |                 |                       |                       |                       |              |                              |                  |     |
|                         |                             |               |                 |                       |                       |                       |              |                              |                  |     |
|                         |                             |               |                 |                       |                       |                       |              |                              |                  |     |
|                         |                             |               |                 |                       |                       |                       |              |                              |                  |     |
|                         |                             |               |                 |                       |                       |                       |              |                              |                  |     |
|                         |                             |               |                 |                       |                       |                       |              |                              |                  |     |

2. Hover your curser over any of the bars to show basic statistics for that metric. Click on the bar to display the "Click to view opportunity details" link in blue text. Click on that link.

| Measure Type          | Measure Name                | Measure Code  | Passing / Total | Opportunities | Needed to<br>Hit Target |                                                                             |
|-----------------------|-----------------------------|---------------|-----------------|---------------|-------------------------|-----------------------------------------------------------------------------|
|                       | Adol Imm Combo1             | IMA-1         | 1/1             | 0             | 0                       | 100%                                                                        |
|                       | Adol Imm Combo2             | IMA-2         | 0/1             | 1             | 1                       |                                                                             |
| Prevention            | Dental Ages 1-5<br>Prevent  | DEN-1-5-Prev  | 4 / 61          | 57            | 24                      | 7%                                                                          |
|                       | Dental Ages 6-14<br>Prevent | DEN-6-14-Prev | 2 / 59          | 57            | 37                      | Prevention: Dental Ages 1-5 Prevent                                         |
|                       | Well-Child 3-6              | W34           | 1/4             | 3             | 3                       | Current Rate: 7%<br>Target Rate: 45%                                        |
| Special Health Needs  | ED Util for MI*             | EDMI          | 2 / 182         | 2             | 0                       | Total Opportunities: 57                                                     |
| Special freatur Neeus | Oral Eval Diabetes          | OED           | 0 / 2           | 2             | 1                       | Opportunities Needed to Hit Target: 24<br>Click to view opportunity details |
|                       |                             |               |                 |               |                         | 0% 20% 20% 20% 20% 20% 20% 20%                                              |
|                       |                             |               |                 |               |                         | Success Percentage                                                          |

- 3. This will bring up a list of individuals who are eligible to meet the metric but have not met it yet. Insights refers to these as "Opportunities".
  - a. If you would like to review a list of individuals who have met the metric, along with the date of service that resulted in them meeting the metric, select the "Status" Menu and then select "Pass".

| Group       | Office                                                                                                    | Provider 1                                                                                                    | Name Status                 |                                  |                   |                        |       |  |
|-------------|----------------------------------------------------------------------------------------------------|----------------------------------------------------------------------------------------------------|-----------------------------|----------------------------------|-------------------|------------------------|-------|--|
| Other/Undef | ined  NO PCP                                                                                                   | LISTED V n/a                                                                                                    | Opportuni                   | ty 🔻                             |                   |                        |       |  |
|             |                                                                                                    |                                                                                                    |                             |                                  |                   |                        |       |  |
|             |                                                                                                    |                                                                                                    |                             |                                  |                   |                        |       |  |
| o download  | the report, click on the r                                                                                     | nember ID neader, select the                                                                                                    | Download button within rabi | earther choose the crosstab form | at.               |                        |       |  |
|             |                                                                                                    |                                                                                                    |                             |                                  | Members Receiving | Dental Services - Ages | 1-5 - |  |
|             |                                                                                                    |                                                                                                    |                             |                                  | P                 | reventive              |       |  |
| atient ID   | Patient First Name                                                                                             | Patient Last Name                                                                                                    | Office                      | Provider                         | Status            | Last Service           |       |  |
|             |                                                                                                    |                                                                                                    |                             |                                  |                   |                        |       |  |
| 111111      | 1.1.1.1.1.1.1.1.1.1.1.1.1.1.1.1.1.1.1.1.                                                                       |                                                                                                    | NO PCP LISTED               | n/a                              | Opportunity       |                        |       |  |
| 11111       | (1) (1) (1) (1) (1) (1) (1) (1) (1) (1)                                                                        |                                                                                                    | NO PCP LISTED               | n/a                              | Opportunity       |                        |       |  |
| -1-1-1-     | -12121                                                                                                    |                                                                                                    |                             |                                  |                   |                        |       |  |
| 111111      | a tatat da ser estas de la composición de la composición de la composición de la composición de la composición |                                                                                                    | NO PCP LISTED               | n/a                              | Opportunity       |                        |       |  |
| 11111       | (1) (1) (1)                                                                                                    |                                                                                                    | NO PCP LISTED               | n/a                              | Opportunity       |                        |       |  |
| - 1 - 1 - 1 |                                                                                                    |                                                                                                    |                             | 10.0                             |                   |                        |       |  |
| 111111      | a tatat da ser estas de la composición de la composición de la composición de la composición de la composición |                                                                                                    | NO PCP LISTED               | n/a                              | op Status         |                        |       |  |
| 11111       | 1000                                                                                                    |                                                                                                    | NO PCP LISTED               | 0/2                              | Opportunity       | , <del>,</del>         |       |  |
| 21212L      |                                                                                                    |                                                                                                    | NO PEP LISTED               | 104                              | opportunity       |                        |       |  |
| 111111      | a tatat da ser estas de la composición de la composición de la composición de la composición de la composición |                                                                                                    | NO PCP LISTED               | n/a                              | op (All)          |                        | -     |  |
| 11111-      | - 1414 March 1997                                                                                              |                                                                                                    |                             | -/-                              | on Opportunity    |                        |       |  |
| 2020 - E    |                                                                                                    |                                                                                                    | NO PCP LISTED               | nya                              | Dees              | +1                     | 4     |  |
| 111111      | a tatat da ser estas de la composición de la composición de la composición de la composición de la composición |                                                                                                    | NO PCP LISTED               | n/a                              | op                |                        |       |  |
| 11111-      | - 1414 March                                                                                                   | -121212121212121                                                                                                    | 10.000.00700                | - 1-                             |                   |                        |       |  |
| 2020 - C    |                                                                                                    |                                                                                                    | NO PCP LISTED               | n/a                              | Opportanity       |                        |       |  |
| 11111       | 1.1.1.1.1.1.1.1.1.1.1.1.1.1.1.1.1.1.1.1.                                                                       |                                                                                                    | NO PCP LISTED               | n/a                              | Opportunity       |                        |       |  |
| -1-1-1-     | - 121212                                                                                                    |                                                                                                    |                             |                                  |                   |                        |       |  |
| 11111       | a tututut                                                                                                    | <ul> <li>Second and the second second se</li></ul> | NO PCP LISTED               | n/a                              | Opportunity       |                        |       |  |
| 111111      | a tatat sa sa sa sa sa sa sa sa sa sa sa sa sa                                                                 |                                                                                                    | NO PCP LISTED               | n/a                              | Opportunity       |                        |       |  |
| -1-1-1-     | - 141414                                                                                                    |                                                                                                    |                             |                                  |                   |                        |       |  |
| 11111       | a tatatat                                                                                                    |                                                                                                    | NO PCP LISTED               | n/a                              | Opportunity       |                        |       |  |
| 11111       | a tatat da series de la composición de la composición de la composición de la composición de la composición de |                                                                                                    | NO PCP LISTED               | n/a                              | Opportunity       |                        |       |  |
| -1-1-1-     | -14141                                                                                                    |                                                                                                    |                             |                                  |                   |                        |       |  |
| 11111       | 101010                                                                                                    |                                                                                                    | NO PCP LISTED               | n/a                              | Opportunity       |                        |       |  |
| 11111       | 111111                                                                                                    |                                                                                                    | NO PCP LISTED               | n/a                              | Opportunity       |                        |       |  |
| 212121-     | -14141                                                                                                    |                                                                                                    |                             | · •                              |                   |                        |       |  |
| 111111      | a futur da series                                                                                              |                                                                                                    | NO PCP LISTED               | n/a                              | Opportunity       |                        |       |  |
|             |                                                                                                    |                                                                                                    |                             |                                  |                   |                        |       |  |

4. To download this list in a format that is compatible with Excel or other spreadsheet programs, select the "Download" button in the far lower right-hand corner of the window. This will bring up a window with different options to download the data. Select "crosstab", and another window will appear indicating that the file has been generated. Select "download" to download the file in .csv format.

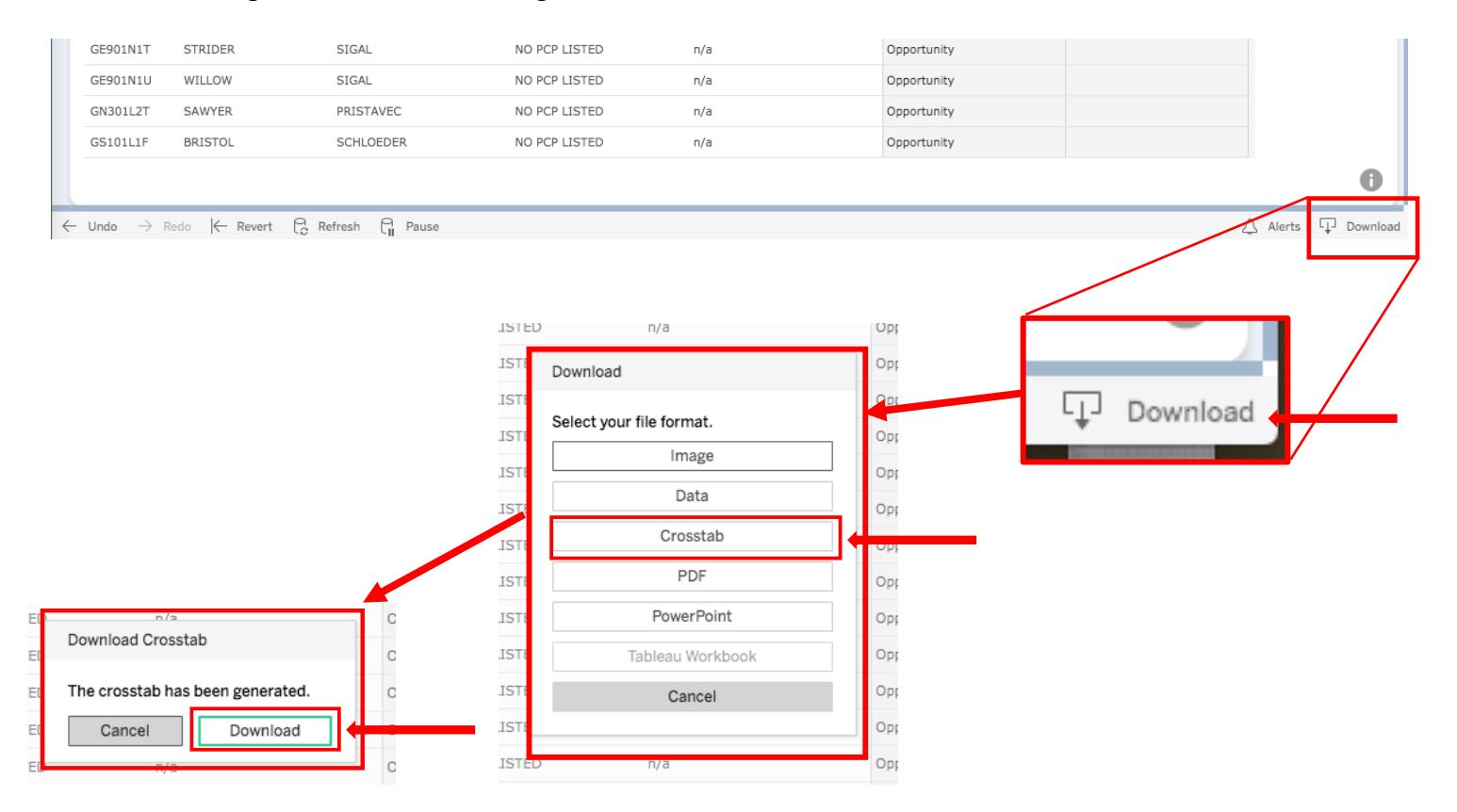